## <u>個人向けインターネットバンキングでパスワード入力ミスを防止する方法</u>

パソコン等のパスワード入力では、基本的に入力した文字は伏字(「●」等)で表示されるため 入力に間違いがあっても発見することができません。

- 個人向けインターネットバンキングでパスワードの入力誤りを防止する方法につきまして、 下記の二つの手順を説明いたします。
- \*1 下記の手順はログイン時のものですが、振込振替取引における「確認用パスワード」の 入力等においても同様に利用できます。
- 1. ソフトウェアキーボードによる入力

ソフトウェアキーボードによるパスワード入力では、入力内容は伏字表示となり、目視 確認することはできません。しかし、以下の点から本手順を推奨いたします。

- ・スパイウェア等によるパスワードの不正取得・漏洩を防止できる。
- ・入力間違いでよくある、英字の大文字・小文字の入力相違を防止できる。
- (1) 個人向けインターネットバンキング・ログインページで「ログイン I D」を入力したら 「ソフトウェアキーボードを使用して入力する」をチェックします。

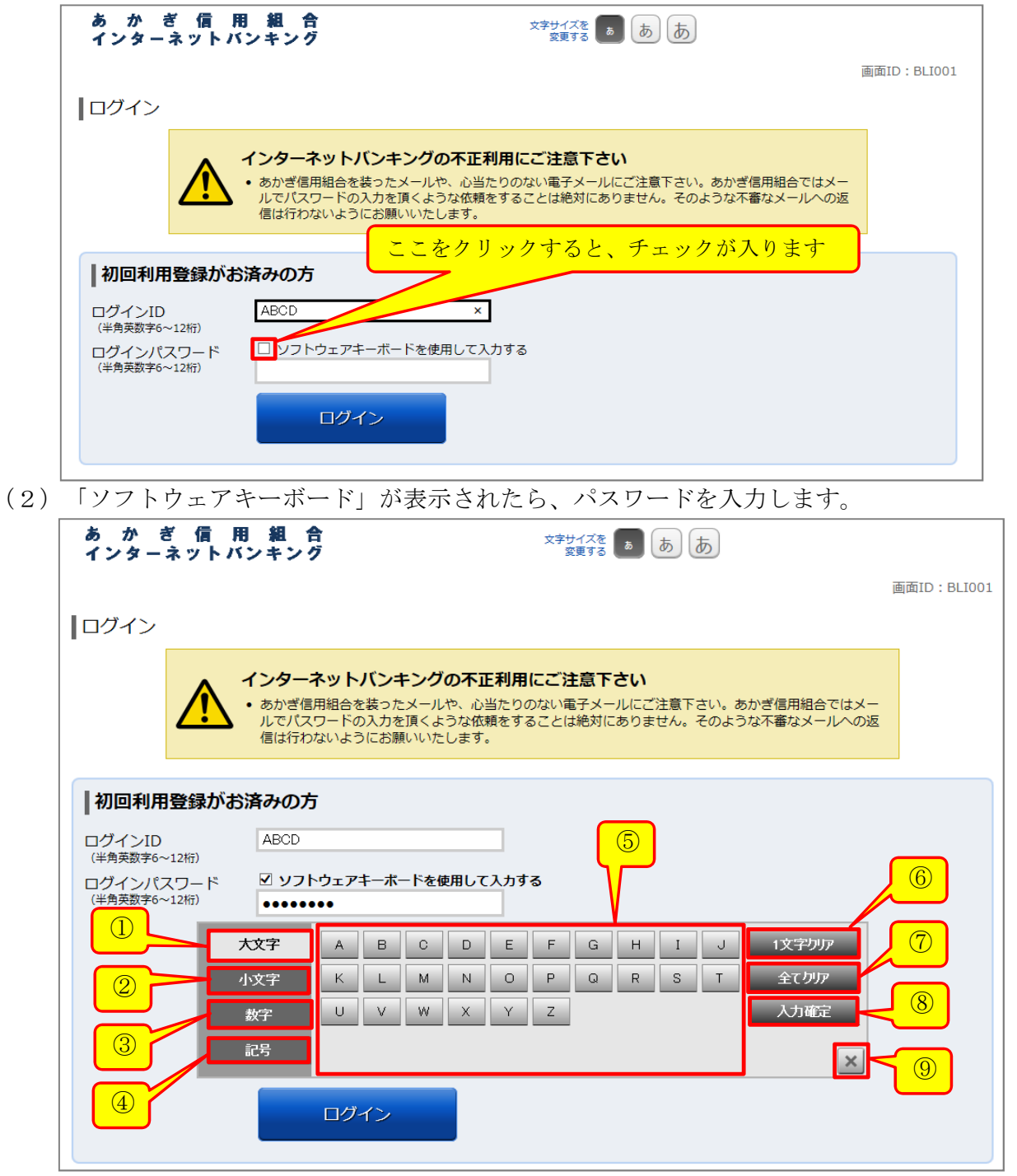

ソフトウェアキーボードの説明

- ① 「大文字」:キーボードの文字種を英大文字にします。
- ② 「小文字」:キーボードの文字種を英小文字にします。
- ③ 「数字」:キーボードの文字種を数字にします。
- ④ 「記号」:キーボードの文字種を記号にします。
- ⑤ ソフトウェアキー:ここの該当する文字をクリックして入力します。
   クリックした文字が「ログインパスワード」欄に入力されます。(伏字で表示)
   ⑥ 「一文字クリア」:最後に入力した1文字を削除します。
- (パソコン・キーボードの[Back space] (BS) キーと同じです)
- ⑦ 「全てクリア」:入力した内容を全て削除します。
- ⑧ 「入力確定」:パスワード入力が終了したらクリックします。ソフトウェアキーボード が消えます。
- ⑨ 「×」:⑧の「入力確定」同じ働きをします。
- (3) パスワードを入力したらログインします。

| あ か ぎ 信 用<br>インターネットバ     | 1 組合<br>ンキング <sup>文字サイズを</sup> あ あ                                                                                                    |             |
|---------------------------|----------------------------------------------------------------------------------------------------|-------------|
|                           |                                                                                                    | 画面ID:BLI001 |
| ログイン                      |                                                                                                    |             |
|                           | <ul> <li>インターネットバンキングの不正利用にご注意下さい</li> <li>あかぎ信用組合を装ったメールや、心当たりのない電子メールにご注意下さい。あかぎ信用組合では<br/>ルでパスワードの入力を頂くような依頼をすることは絶対にありません。そのような不審なメールへ<br/>信は行わないようにお願いいたします。</li> </ul> | メー<br>の返    |
| 初回利用登録がお済みの方              |                                                                                                    |             |
| ログインID<br>(半角英数字6~12桁)    | ABCD                                                                                                    |             |
| ログインパスワード<br>(半角英数字6~12桁) | <ul> <li>✓ ソフトウェアキーボードを使用して入力する</li> <li>●●●●●●●</li> </ul>                                                                                                    |             |
|                           | ログイン                                                                                                    |             |
|                           |                                                                                                    |             |

## 2. 入力したパスワード文字を目視確認する方法

- \*1 パスワード入力文字を目視確認するときは、パスワードをパソコンのキーボードから入力 してください。
  - (ソフトウェアキーボードから入力した場合は、目視確認できません。)
- \*2 不正送金等の被害防止のため、以下に注意して行なってください。 ・インターネットセキュリティ・ウィルス対策が導入されているパソコンで、ウィルス・ スパイウェア等に感染していないことを確認してください。
- ・この方法を行なうときは、画面を盗み見られる状況に無いことを確認してください。 \*3 この方法は、パソコンの環境によっては利用できないことがあります。(古いパソコン等) 下記の手順は以下の環境で確認、作成しました。これ以降の環境であれば利用可能です。
  - 「記の子順は以下の東苑で確認、下成しよした。これの国际の東苑でのれば本所の OS:Windows 7、ブラウザ:インターネットエクスプローラー11

(1) 個人向けインターネットバンキング・ログインページで「ログイン I D」・「ログイン パスワード」を入力します。

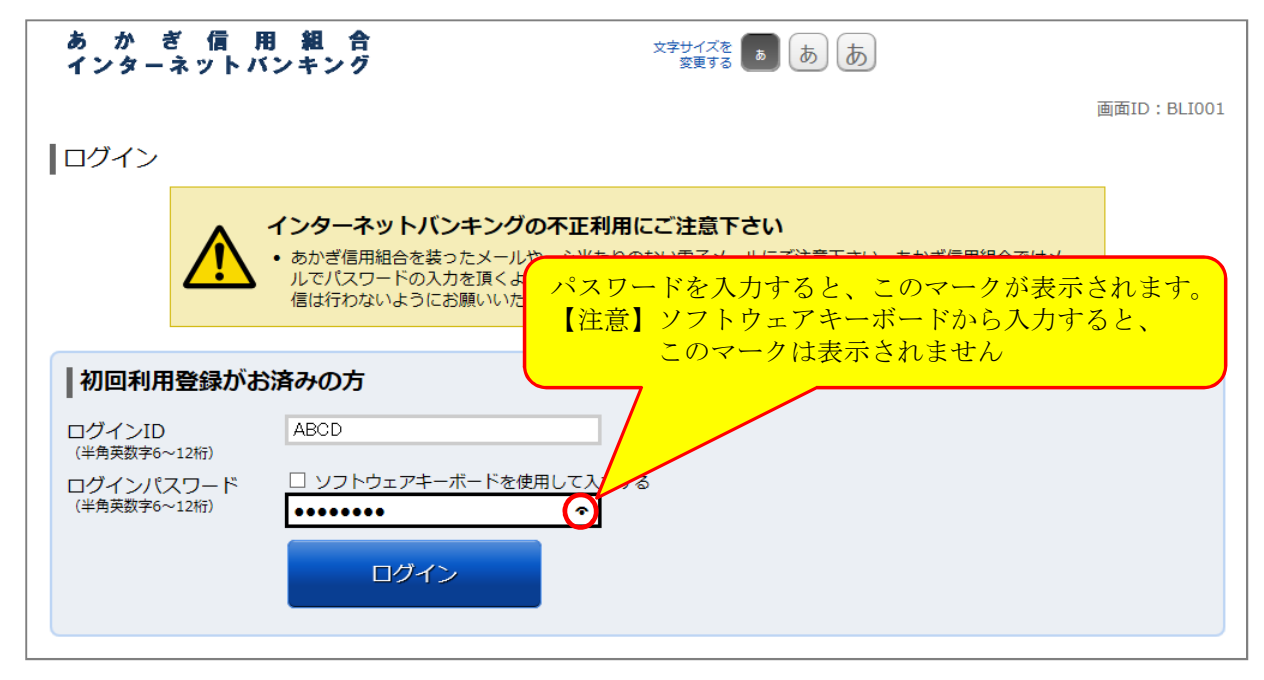

(2) パスワード入力欄、右の ~ マークにマウスカーソルを合わせて左ボタンを押下します。

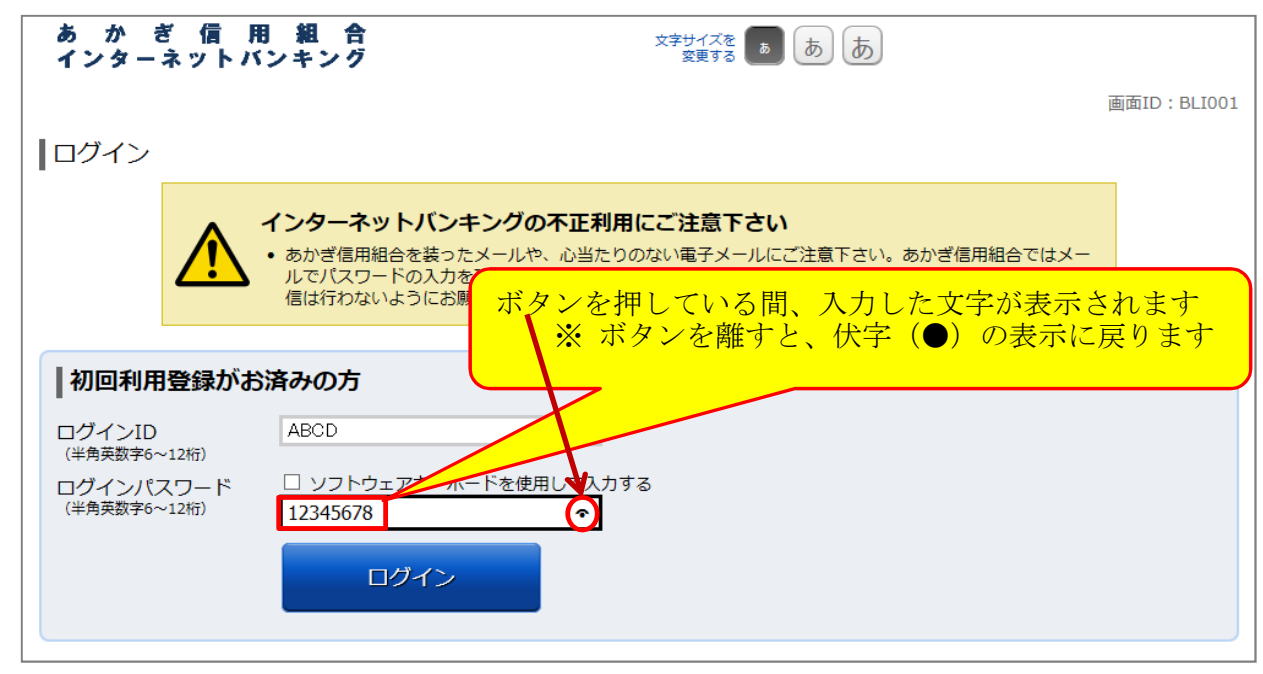

(3) 上記により入力したパスワードに間違いが無いことを確認したら、ログインします。

以上